# AT1450 /PP1453/PP1455 Ghost Image backup and restore

FEC Customer service ALEX

# A. Sysprep Clear SID

## 1. Download tool

https://drive.google.com/file/d/0B6pUzwoRqN6EWVZGMTBGeERnTVU/view?usp=sharing

### 2. Sysprep copy to USB disk

#### 3. Run as administrator

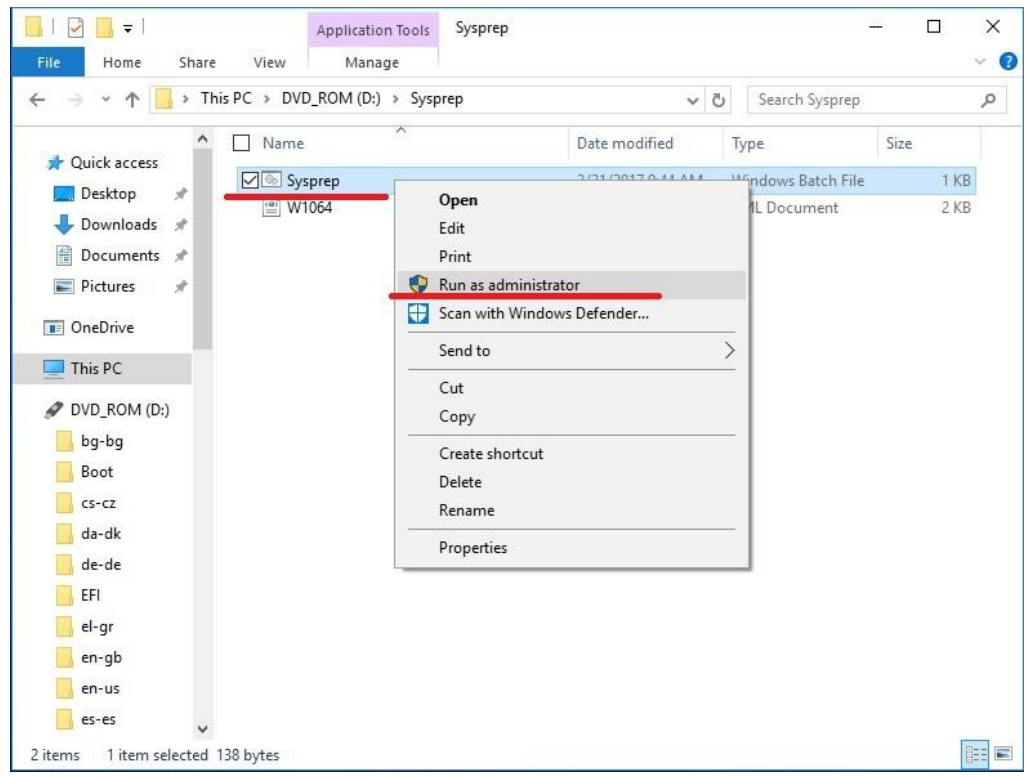

4. The system will be shut down automatically after the end

| Recycle Bin | I     ☑     ☑     I     Application Tool       File     Home     Share     View     Manage | Sysprep                                                |                                               | ×<br>~ 0                        |
|-------------|--------------------------------------------------------------------------------------------|--------------------------------------------------------|-----------------------------------------------|---------------------------------|
| computer    | $\leftarrow \rightarrow \checkmark \uparrow \square$ > This PC > DVD_ROM (D:) > Sy         | prep v Č                                               | Search Sysprep                                | ρ                               |
|             | Quick access     Desktop *                                                                 | Date modified<br>2/21/2017 9:44 AM<br>8/4/2016 3:42 PM | Type Size Windows Batch File 1 XML Document 2 | KB<br>KB                        |
| BeepOnTo    | Downloads     Pocuments     Pictures                                                       |                                                        |                                               |                                 |
|             | ConeDrive     Processing     Dugins                                                        | working X                                              |                                               |                                 |
| Sysprep     | DVD_ROM (D:)     bg-bg                                                                     |                                                        |                                               |                                 |
|             | cs-cz<br>da-dk                                                                             |                                                        |                                               |                                 |
|             | EFI                                                                                        |                                                        |                                               |                                 |
|             | en-gb<br>en-us<br>es-es v                                                                  |                                                        |                                               |                                 |
|             | 2 items 1 item selected 138 bytes                                                          |                                                        |                                               |                                 |
| = A 🗆 📑 🍰   |                                                                                            |                                                        |                                               | へ 🍋 🌈 🕼 🎫 <sup>11:21</sup> AM 🖓 |

# **B.** Prepare the production tool

Prepare 16G USB Disk Download tool <u>https://drive.google.com/file/d/0B6pUzwoRqN6EcHYyeFZRWnZwVmM/view?usp=sharing</u>

1. Plug in the USB Disk to your computer, and run Rufus

| 🔗 Rufus 2.11.995   |        | ×               |
|--------------------|--------|-----------------|
| 装置                 |        | <del>() -</del> |
| DVD_ROM (G:) [8GB] |        | •               |
| 資料分割配置及系統類型        |        |                 |
| GPT UEFI 資料分割配置    |        | •]              |
| 檔案系統               |        |                 |
| NTFS               |        | •               |
| 配置單元大小             |        |                 |
| 4096 bytes (預設)    |        | -               |
| 磁碟區標籤              |        |                 |
| DVD_ROM            |        |                 |
| 選項 🖂               | 12     |                 |
| 📄 檢查損毀磁區,測試次數      | 1 🖸    | •               |
| ☑ 快速格式化            |        |                 |
| ☑ 使用映像檔建立開機片       | ISO 映像 | - 3             |
| ☑ 建立延伸標鏡及圖示        |        |                 |
| 8                  | 就緒     |                 |
| 關於 記錄檔             | 執行     | 離開              |
| 偵測到1個可用裝置          |        | #               |

2. Open WinPE ISO

| 置                                                    | <b>₩</b>                                                                            |                            |
|------------------------------------------------------|-------------------------------------------------------------------------------------|----------------------------|
| VD_ROM (G:) [8GB]                                    |                                                                                     |                            |
| 科分割配置及系統類型                                           |                                                                                     |                            |
| PT UEFI 資料分割配置                                       |                                                                                     |                            |
| 案系统                                                  |                                                                                     |                            |
| TFS                                                  |                                                                                     |                            |
| 置單元大小                                                | ク盟飲装備                                                                               |                            |
| )96 bytes (預設)                                       |                                                                                     |                            |
| 確區標籤                                                 | Univcoop >                                                                          | ▼   ↓ 」 沒尊 univcoop        |
| VD_ROM                                               | 組合管理 ▼ 新増資料夾                                                                        |                            |
| 基項 ▽<br>□ 檢查損毀磁區,測試次數<br>☑ 快速相式化<br>☑ 使用映像個建立關機片     | ◆ 我的最美 名稱 ^<br>▲ SkyDrive<br>■ 桌面 ↓ test                                            | 修改日期                       |
| 2.建立经停槽戴龙脚木<br>已就绪                                   | <ul> <li>● 最近的位置</li> <li>● Dropbox</li> <li>● 下航</li> <li>● Google 審殊硬計</li> </ul> | 2016/12/19 下午 映像幅<br>沒有預費可 |
| 關於         記錄檔         執行           即任何映像檔         # | 離開 深 煤酸価<br>金 Apps<br>译 文件                                                          |                            |
|                                                      | <ul> <li>□ 迅雷下载</li> <li>□) 音樂</li> </ul>                                           | III                        |
|                                                      | 檔案名種(N): WinPE amd64 121                                                            | 9 - ISO 肿瘤 -               |

3. Select GPT UEFI (UEFI only)

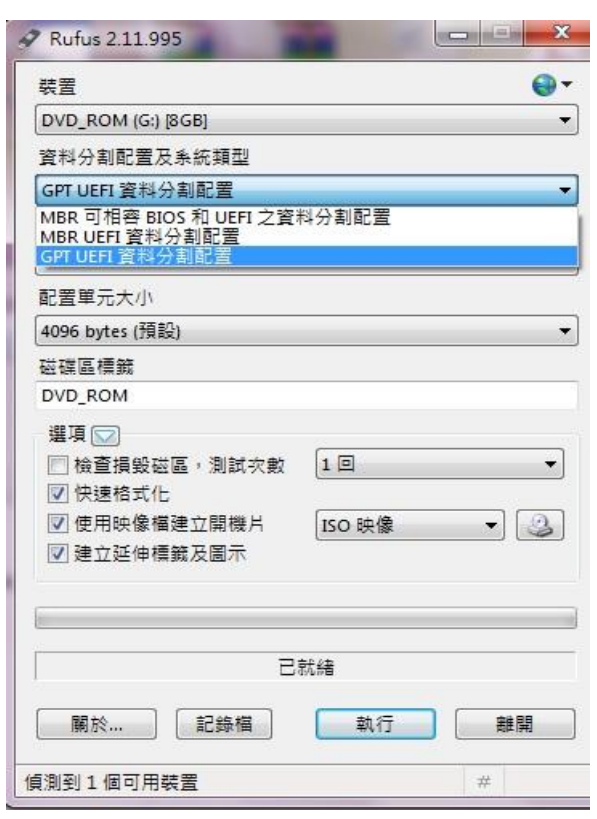

## 4. Select the format NTFS

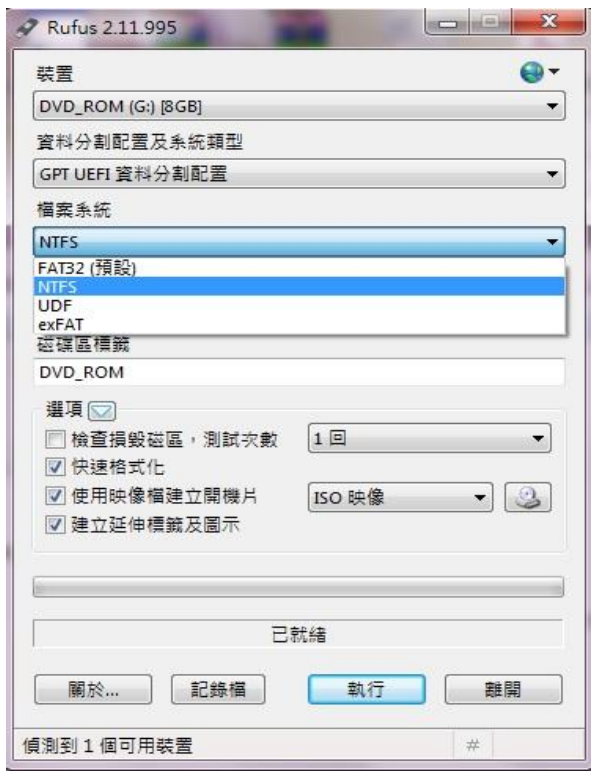

5. Run

| 9 Rufus 2.11.995                |
|---------------------------------|
| 装置 😝▼                           |
| DVD_ROM (G:) [8GB]              |
| 資料分割配 <mark>置及系統</mark> 類型      |
| GPT UEFI 資料分割配置 ▼               |
| 檔案系統                            |
| NTFS                            |
| 配置單元大小                          |
| 4096 bytes (預設) 👻               |
| 磁碟區標籤                           |
| DVD_ROM                         |
| 選項 🔽                            |
| □ 檢查損毀磁區,測試次數 1回 ▼              |
|                                 |
|                                 |
|                                 |
|                                 |
| 77 ±2.6+                        |
|                                 |
| 關於 記錄檔 執行 關閉                    |
| 目前選取映像檔: WinPE_amd64_1219.iso # |

6. Ghost file put into USB Disk

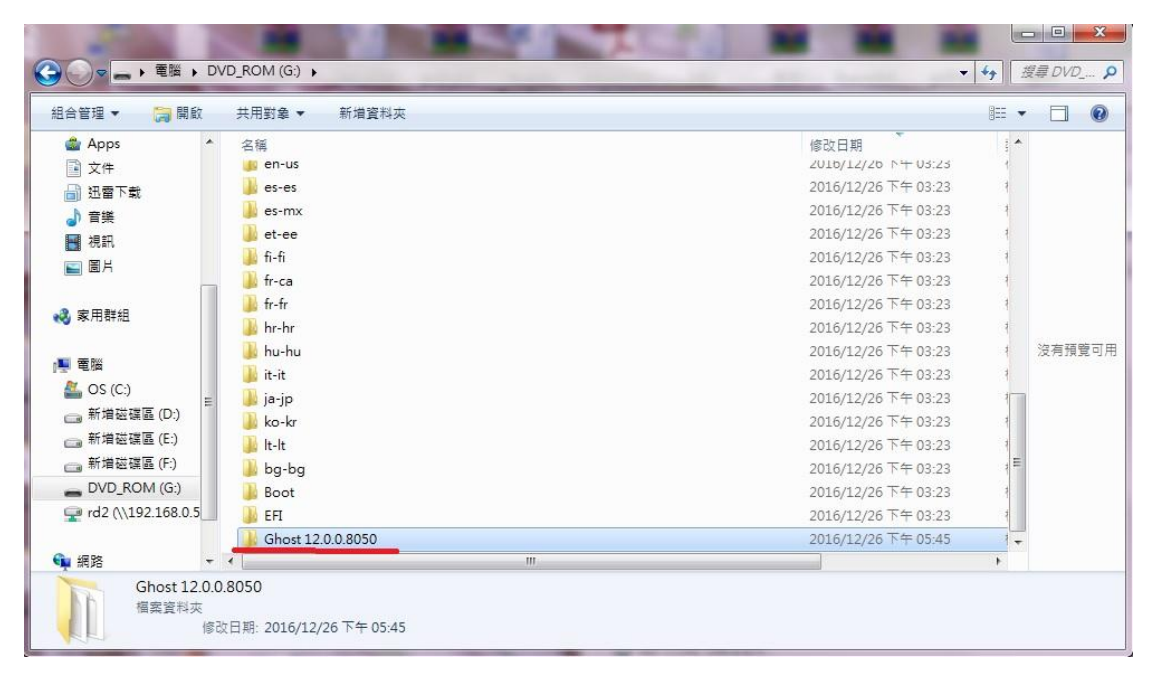

# C. Backup Image

1. Plug the USB Disk into the tablet, boot and press F7, into the menu, select USB Disk

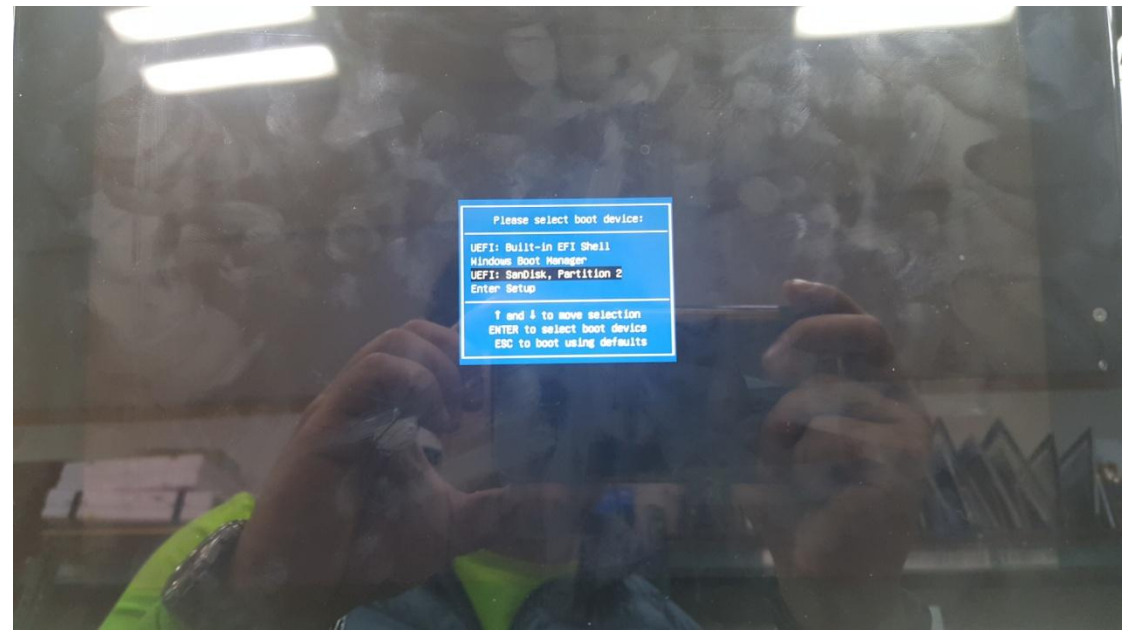

2. WinPE mode

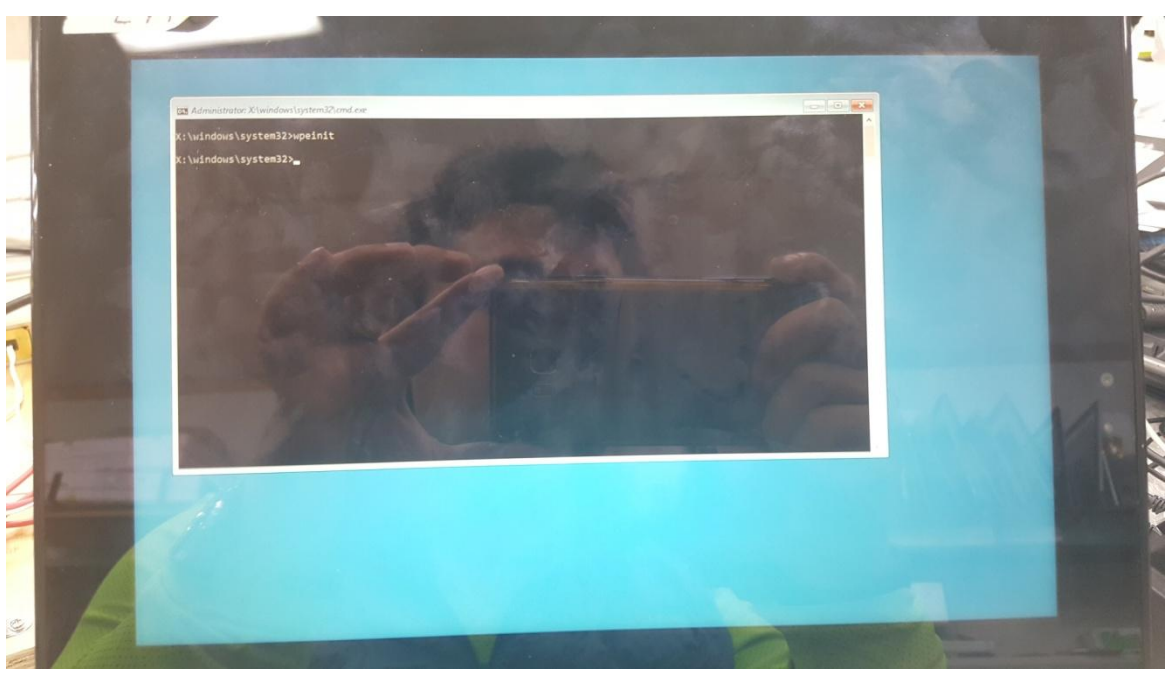

3. Enter USB Disk , ghost file on D:  $\$ 

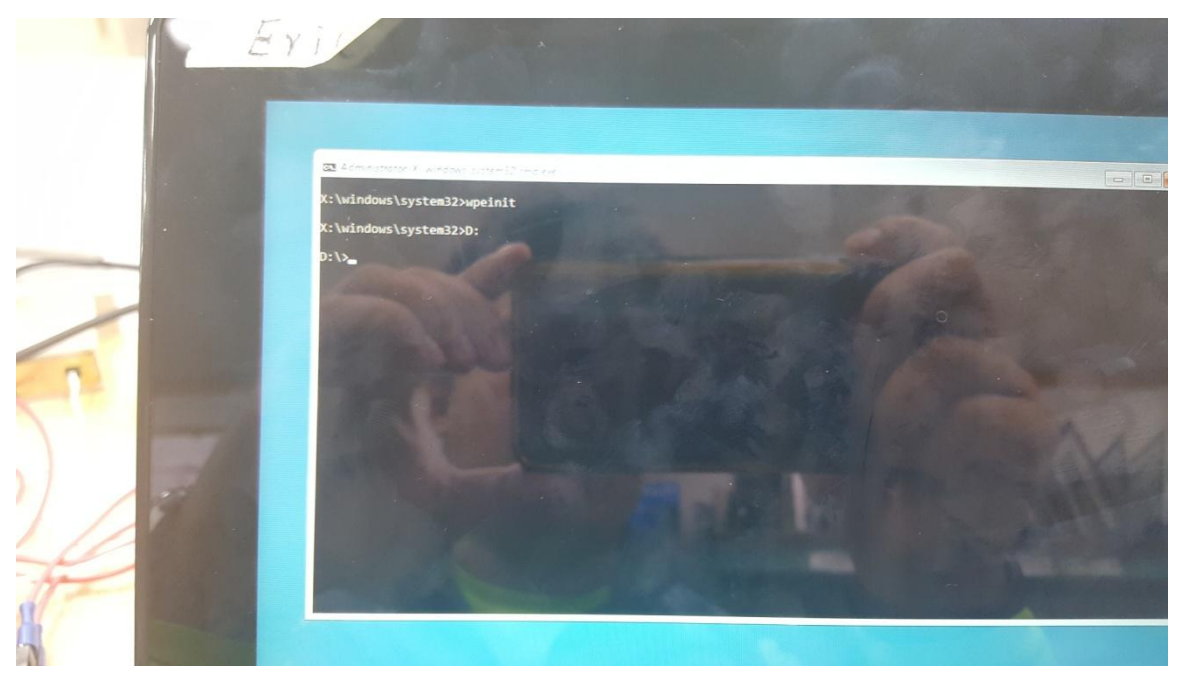

4. Enter Ghost file

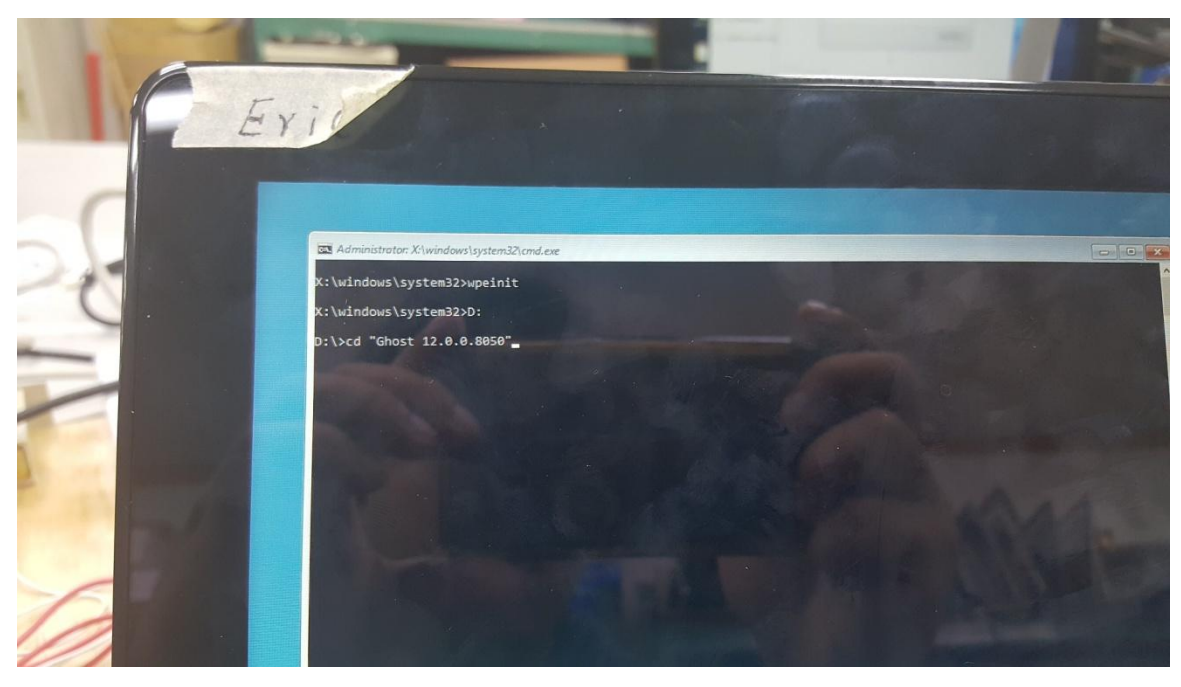

# 5. Run Ghost64.exe

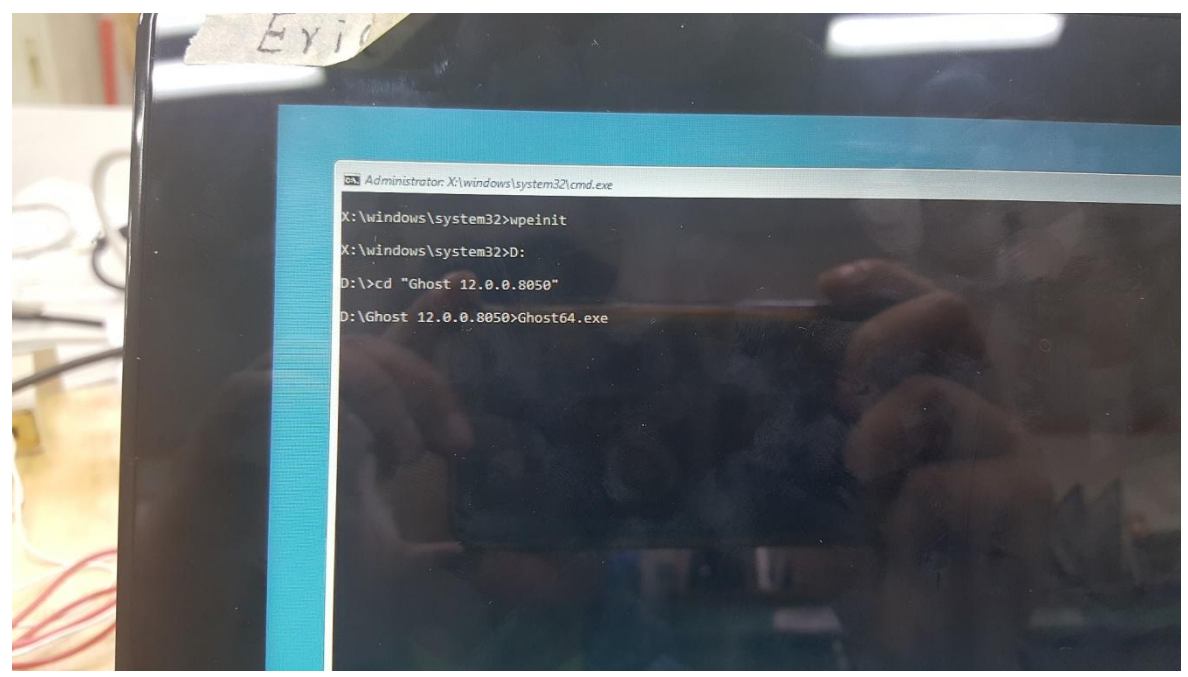

6. GHOST , Click OK

| LII |                                                      |                                                                                                    | 1 |   |
|-----|------------------------------------------------------|----------------------------------------------------------------------------------------------------|---|---|
|     | Symantec Ghost                                       | -                                                                                                    |   |   |
|     | Provide State 1 of 1 of 1 of 1 of 1 of 1 of 1 of 1 o | Copyright C273115 Symantar Gerprochen, Bit Hydd Scorerod.  C1 Garpergint C27311 Symantar Gerprochen, Bit Hydd Scorerod.  C2 Garpergint C27311 Symantar Gerprochen, Bit Hydd Scorerod.  C2 |   | N |
|     |                                                      |                                                                                                    |   |   |

7. Local $\rightarrow$  Disk $\rightarrow$  To Image

| Symantec Ghost                                                                                                    |                            |
|----------------------------------------------------------------------------------------------------|----------------------------|
| Symmites Bluest 12:0.0.8050 Copyright (C) 2016 Symmites Corporation. All rights                                                                                                    | resrud.                    |
|                                                                                                    |                            |
|                                                                                                    |                            |
| Local Disk To Bok                                                                                                    |                            |
| Peer to peer<br>ShortCast g Deck g From Image                                                                                                    |                            |
| Letions<br>and the second second |                            |
| Symantec.                                                                                                    | en come scores scores come |
|                                                                                                    |                            |

8. Click OK

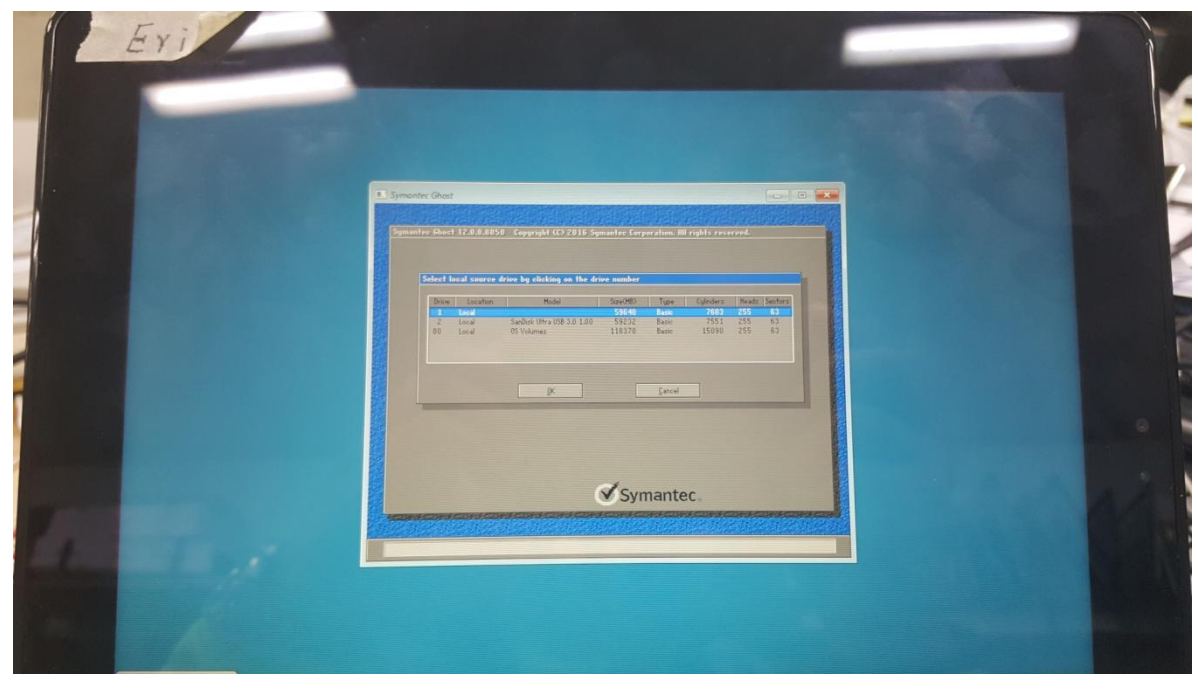

9. Select the image storage location

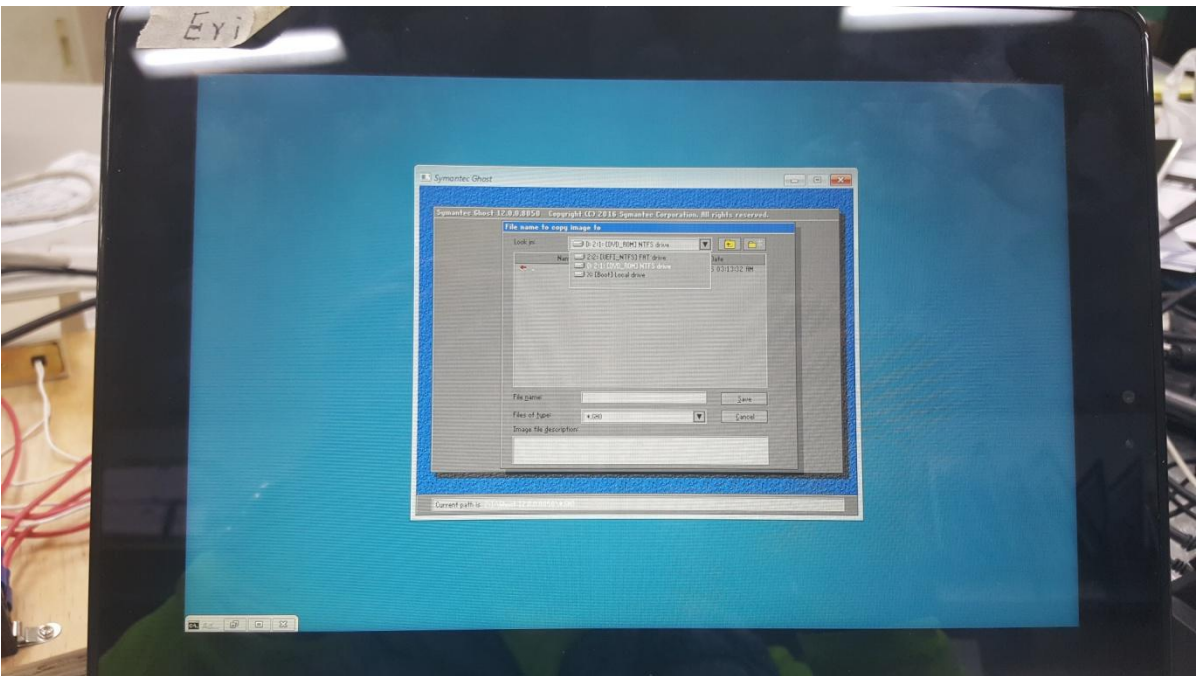

10. Create a file name and save it

|                                                                                                    | Symantee Ghost                                                                                                    |   |
|----------------------------------------------------------------------------------------------------|----------------------------------------------------------------------------------------------------|---|
|                                                                                                    | Symantes Glost 12.0.0.0050 Copyright SCI 2016 Symantes Corporation. All rights reserved. File name to copy image to           |   |
|                                                                                                    | Look pr 21: DV0 JD00 NTS dove T Co                                                                                            |   |
|                                                                                                    | 25/2016 110544 PM     25/2016 110544 PM     25/2016 110544 PM     25/2016 110544 PM     25/2016 110544 PM                     |   |
|                                                                                                    | 4.+4     12/25/016 111544 PM     12/25/016 111544 PM     12/25/016 111544 PM     4-4     12/25/016 111544 PM                  |   |
|                                                                                                    |                                                                                                    |   |
|                                                                                                    | tree     12/25/2016 110544 7M     12/25/2016 110544 7M     12/25/2016 110544 7M     ■     tree     12/25/2016 110544 7M     ■ |   |
|                                                                                                    | File game coop Dec                                                                                                    |   |
|                                                                                                    | Image the description                                                                                                    |   |
| The second second second second second second second second second second second second second second second s |                                                                                                    |   |
| 1                                                                                                    | Current path is 1914 and                                                                                                    |   |
|                                                                                                    |                                                                                                    |   |
|                                                                                                    |                                                                                                    | 2 |
|                                                                                                    |                                                                                                    |   |
|                                                                                                    |                                                                                                    |   |

11. Select Fast to make the Image, or High for the High Image

| Synant: Charles     Senartie: Charles     Senartie: Charles |  |  |
|----------------------------------------------------------------------------------------------------|--|--|
|                                                                                                    |  |  |

## 12. Confirm Start

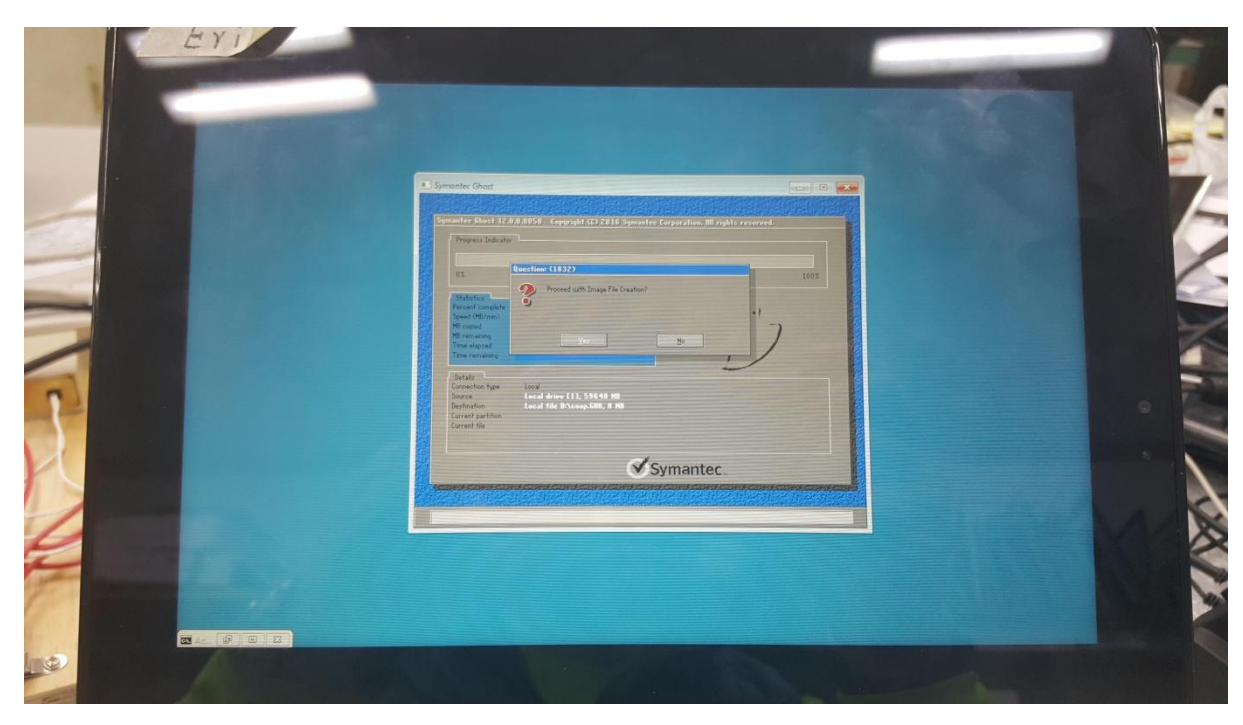

# 13. finished

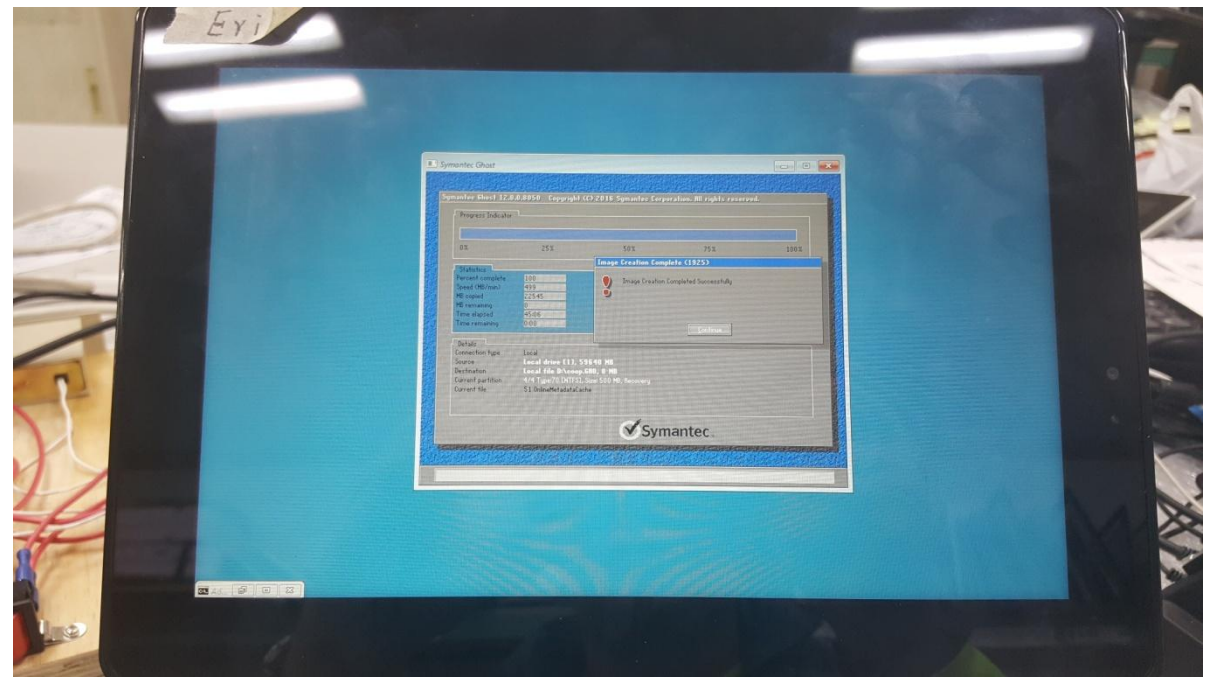

# D. Rstore Image

1. Plug the USB Disk into the tablet, boot and press F7, into the menu, select USB Disk

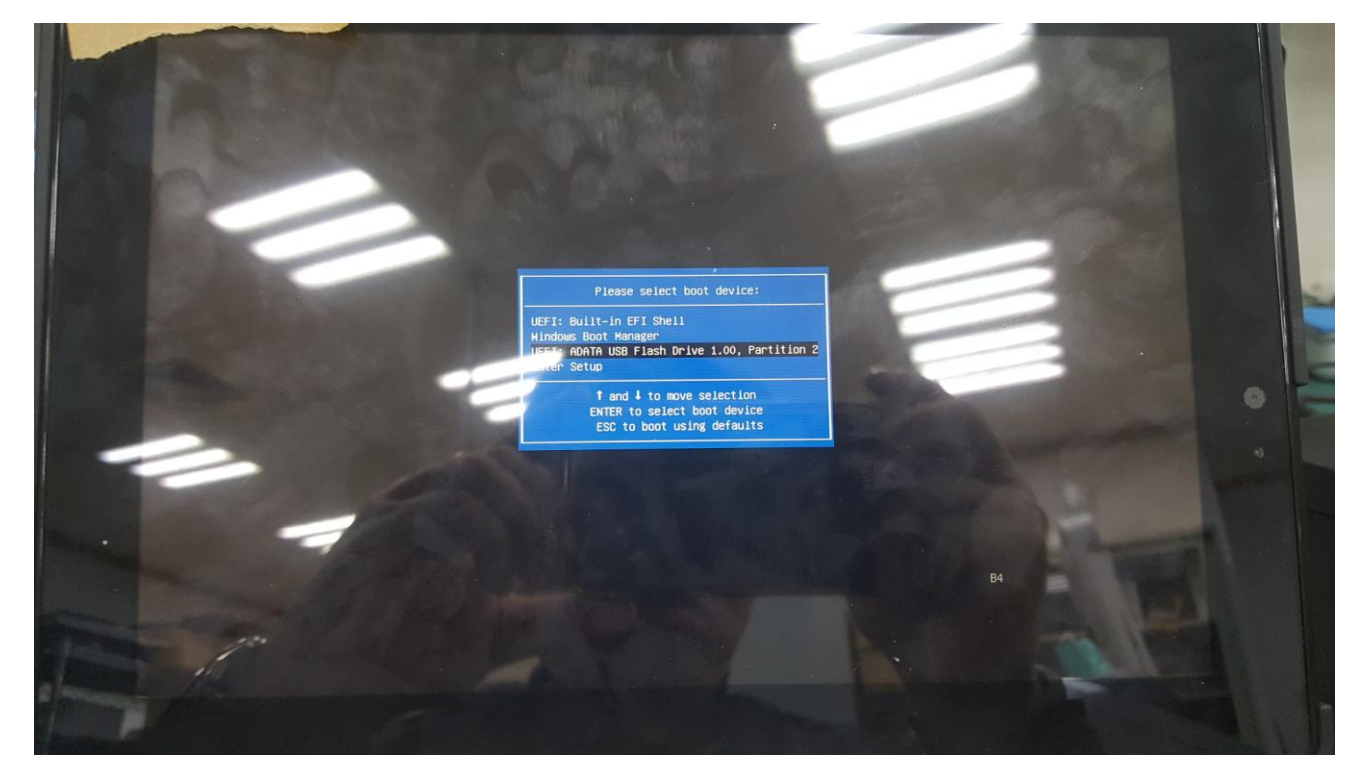

2. Enter USB Disk , ghost file on D:  $\$ 

|    | Can Administrator: X:\windows\system32\cmd.exe |
|----|------------------------------------------------|
|    | X: \windows\system32>wpeinit                   |
|    | X:\windows\system32>d:                         |
| •• | D: \>                                          |
| 2  |                                                |

### 3. Enter Ghost file

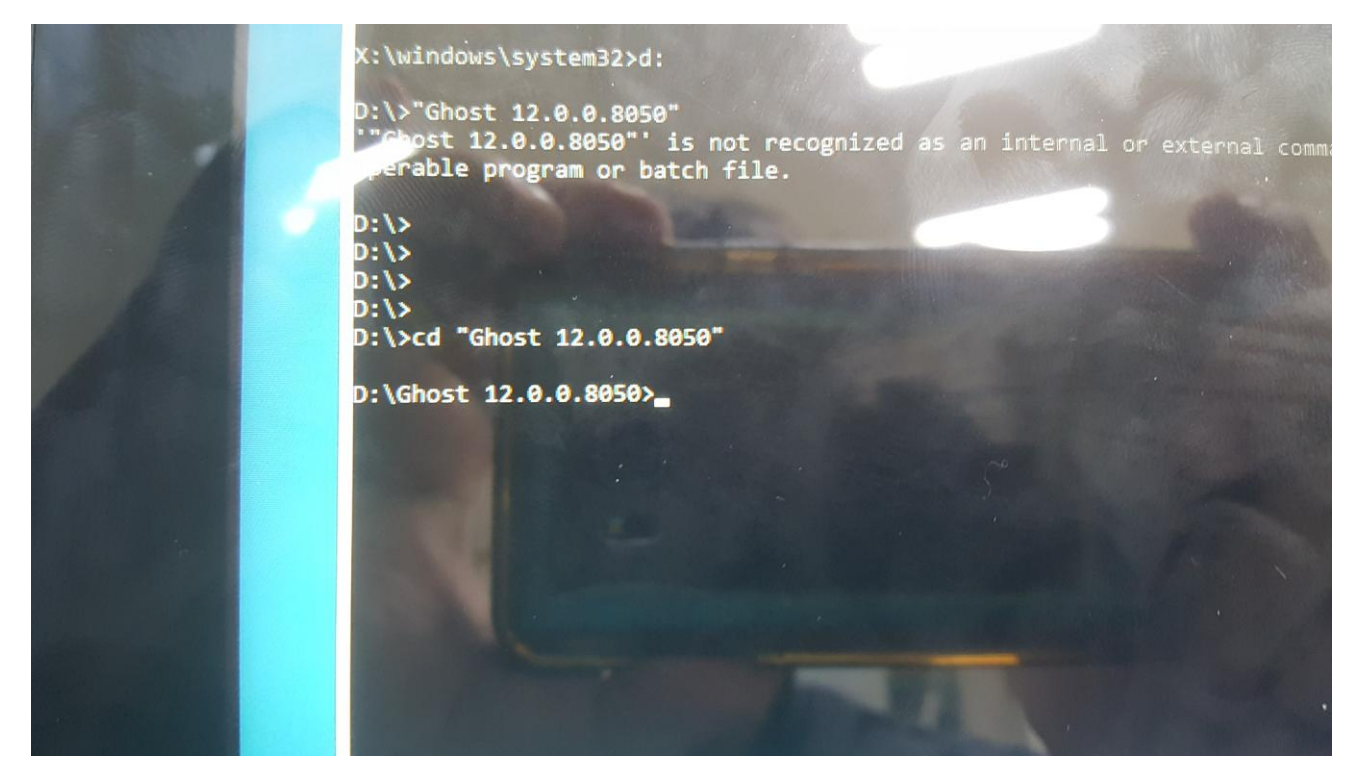

#### 4. Run Ghost64.exe

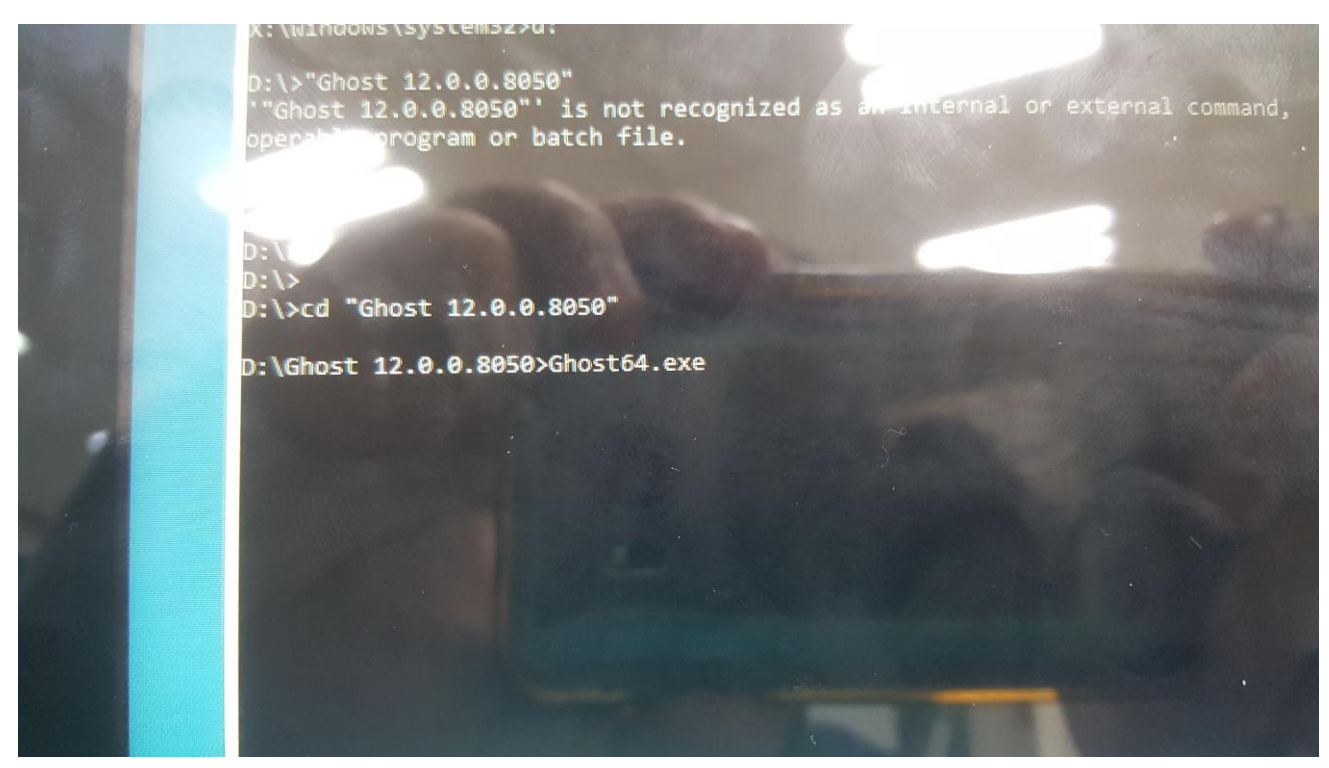

5. Click OK

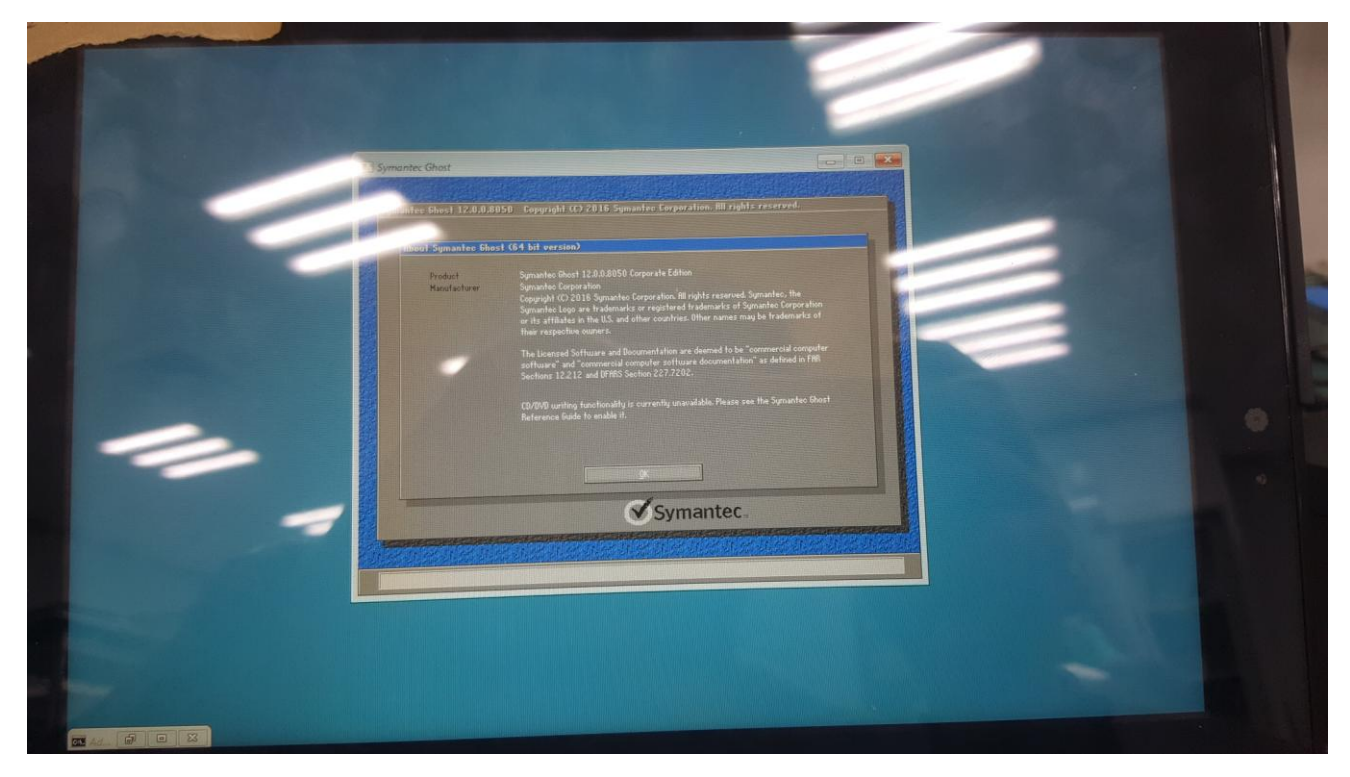

6. Local  $\rightarrow$  Disk  $\rightarrow$  From Image

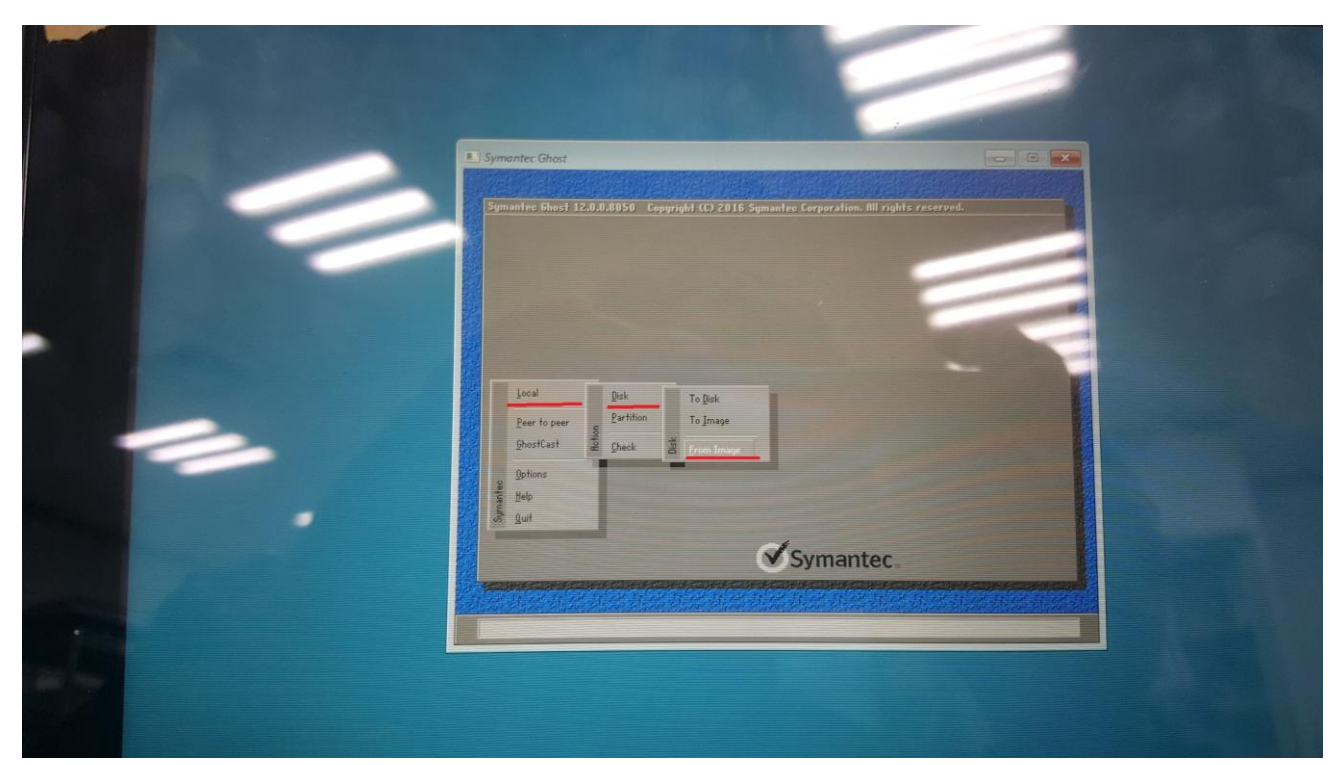

## 7. Choose to restore the file

|   | I Symantec Ghost                                                                                                    |  |
|---|----------------------------------------------------------------------------------------------------|--|
|   | Symonics Biost 12.0.0.0050 Cepyraph (O 2016 Symonics Corporation, All rights reserv<br>Image file name to restore from<br>Look for IP 2:11 DV0-5001 NTF5 down IP IP III (D 2016)<br>Name See Date                                                                                                    |  |
| - | desk     12/20/2015 101426 P       i+si     12/20/2015 101426 P       i-si     12/20/2015 101426 P       i-si     12/20/2015 101456 P       i-si     12/20/2015 101456 P       i-si     12/20/2015 101456 P       i-si     12/20/2015 101456 P       i-si     12/20/2015 101456 P       i-si     12/20/2015 101456 P       i-si     12/20/2015 101456 P       i-si     12/20/2015 101456 P       i-b-cn     12/20/2015 101456 P       i-b-cn |  |
|   | Current path is 2004-000                                                                                                    |  |

8. Select the restore location and Click OK

|   | Simontec Ghost                                                                                                    |
|---|----------------------------------------------------------------------------------------------------|
|   | Select local destination drive by sticking on the drive number       Drive     Location     Hodel     Stee/HB0     Tage     Cylinders     Heads     Sectors       1     docal     Model     Stee/HB0     Basic     0/2633     255     63       80     Local     DS Volume     73330     Basic     9425     255     63       0     Volume     Total     Total     Total     Total     Total |
|   | Symantec.                                                                                                    |
| * |                                                                                                    |

## 9. Confirm the partition

| Contraction of the second second seco | Ghost C X                                                                                                    |
|----------------------------------------------------------------------------------------------------|----------------------------------------------------------------------------------------------------|
|                                                                                                    | Part Letter ID Description Label New Size Old Size Data                                                                                                    |
|                                                                                                    | 1         ef         EFI System         SYS1EM         128         120         120         100           2         71         MSR         16         16         16         16           3         C         07         NTFS         Hindows         58994         58994         8798           4         70         NTFS         Recovery         500         303         303           Free         1         2         2         2         2         2         303 |
|                                                                                                    | Total 53640 53640 8164                                                                                                    |
|                                                                                                    | <u>IK</u> <u>Lanel</u>                                                                                                    |
|                                                                                                    | Symantec.                                                                                                    |
|                                                                                                    |                                                                                                    |

## 10. Confirm start to restore

| Symantee Ghost                                                                                                    |
|----------------------------------------------------------------------------------------------------|
| Details     Lovel file       Docesion type     Leval file       Destruction     Leval file       Destruction     Leval file |
|                                                                                                    |

## 11. The image is being restored

| 省州大大 |                                                                                                    |  |
|------|----------------------------------------------------------------------------------------------------|--|
|      |                                                                                                    |  |
|      | L Symantic Grant - 4%                                                                                                    |  |
|      | Symantee Bloot 12:0.0.0050 Copyright (C) 2016 Symantee Corporation. All rights reserved.  Propriet Industre                                                                  |  |
|      | 0X 25X 50X 75X 100X                                                                                                    |  |
|      | Statistic                                                                                                    |  |
|      | Seed Wirmun 2:05<br>Horemanny 5:000<br>Horemanny 5:000                                                                                                    |  |
|      | Time remaining 12.2.                                                                                                    |  |
|      | Correcton type Cook af He D/0228.0HD, 59640 HB<br>Dectrokino Lead Africe C13, 59646 HB<br>Dectrokino Lead Africe C13, 59646 HB HB<br>Dectrokino Lead Africe C13, 59646 HB HB |  |
|      | Current file 640 directide                                                                                                    |  |
|      | Symantec.                                                                                                    |  |
|      |                                                                                                    |  |

12. Restore the end, Please reboot system